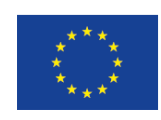

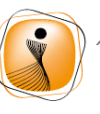

ψηφιακήελλάδα Όλα είναι δυνατά Επκειρησιακό Πρόγραμμα «Ψηφιακή Σύγκπιση»

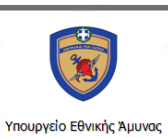

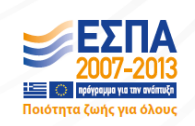

Περιεχόμενα

| Πρόσβαση στην αρχική σελίδα    | 2  |
|--------------------------------|----|
| Αρχική                         | 3  |
| Το Μουσείο                     | 3  |
| Συλλογές                       | 4  |
| Σύνθετη αναζήτηση              | 5  |
| Βιβλιοθήκη                     | 6  |
| Πολυμεσικές εφαρμογές          | 7  |
| Ψηφιακές υπηρεσίες             | 8  |
| Ενοικίαση αιθουσών             | 8  |
| Δωρεά                          |    |
| Ηλεκτρονικό κατάστημα (e-shop) | 13 |
| Εισιτήρια                      | 13 |
| Χάρτης ιστότοπου               | 14 |
| Είσοδος                        | 14 |

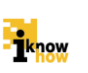

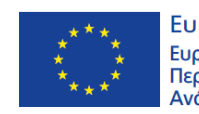

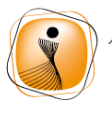

ψηφιακήελλάδα Όλα είναι δυνατά Επκειρησιακό Πρόγραμμα "Ψηφιακή Σύγκλιση"

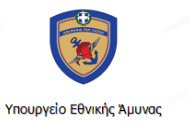

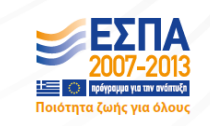

## Πρόσβαση στην αρχική σελίδα

Πληκτρολογώντας ο χρήστης τη διεύθυνση www.warmuseum.gr στο περιηγητή διαδικτύου μεταφέρεται αυτόματα στη παρακάτω σελίδα.

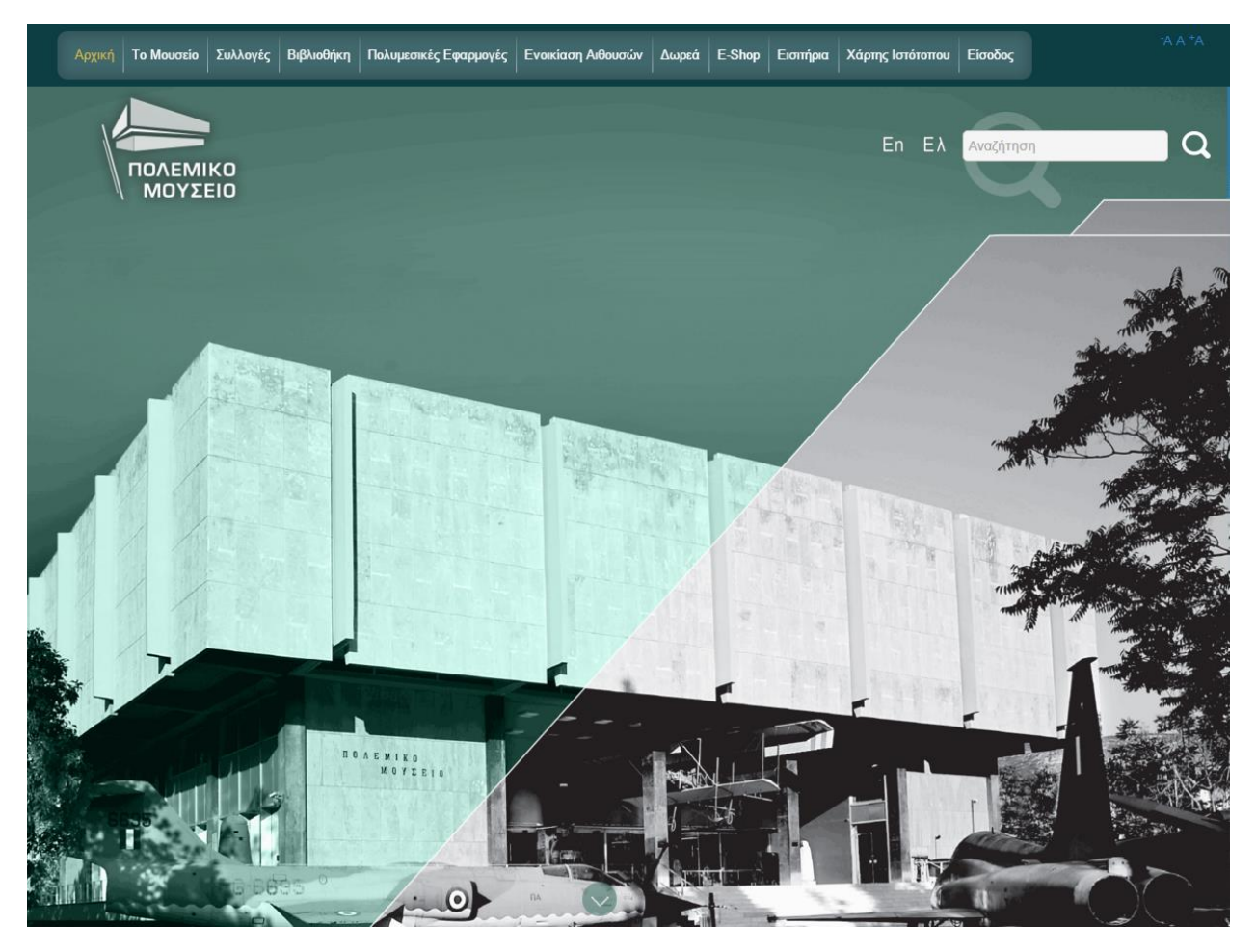

Η προκαθορισμένη γλώσσα της εφαρμογής είναι τα Ελληνικά. Εάν ο χρήστης επιθυμεί να αλλάξει τη γλώσσα αρκεί μόνο να επιλέξει το αντίστοιχο εικονίδιο της επιλογής του. **Εη** για Αγγλικά και **Ελ** για Ελληνικά.

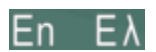

Η διαδικτυακή πύλη του μουσείου παρέχει κατάλληλη υποστήριξη και για ανθρώπους με ειδικές ανάγκες όπως μειωμένη ορατότητα. Διαθέσιμες είναι οι επιλογές για αλλαγή μεγέθους γραμματοσειράς στην επάνω δεξιά γωνία της σελίδας.

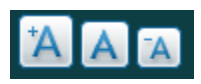

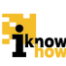

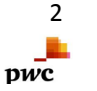

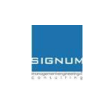

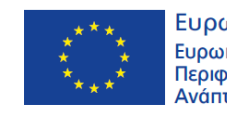

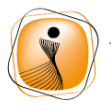

ψηφιακήελλάδα Όλα είναι δυνατά Επκειρησιακό Πρόγραμμα "Ψηφιακή Σύγκλιση"

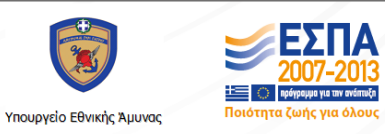

Καθώς και η επιλογή για παραμετροποίηση της αντίθεσης των χρωμάτων και της χρωματικής παλέτας απεικόνισης στην κάτω δεξιά γωνία της σελίδας.

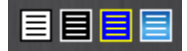

Ο χρήστης μπορεί με ένα κλικ να επιλέξει τη ρύθμιση που τον εξυπηρετεί καλύτερα και στις δύο περιπτώσεις.

Το κεντρικό μενού της εφαρμογής έχει την εξής δομή:

Αρχική Το Μουσείο Συλλογές Βιβλιοθήκη Πολυμεσικές Εφαρμογές Ενοικίαση Αιθουσών Δωρεά Ε-Shop Εισιτήρια Χάρτης Ιστότοπου Είσοδος

## Αρχική

Μετάβαση στην αρχική σελίδα της πύλης

## Το Μουσείο

Όταν ο χρήστης μεταφέρει το δείκτη του ποντικιού πάνω από το πεδίο αυτό εμφανίζεται το παρακάτω αναδυόμενο μενού. Εδώ υπάρχουν γενικές πληροφορίες για το μουσείο, συχνές ερωτήσεις, νέα, βοήθεια, τρόποι μετάβασης στο μουσείο, πληροφορίες για τα παρατήματα που υπάρχουν σε άλλες πόλεις της Ελλάδας καθώς και τρόποι επικοινωνίας.

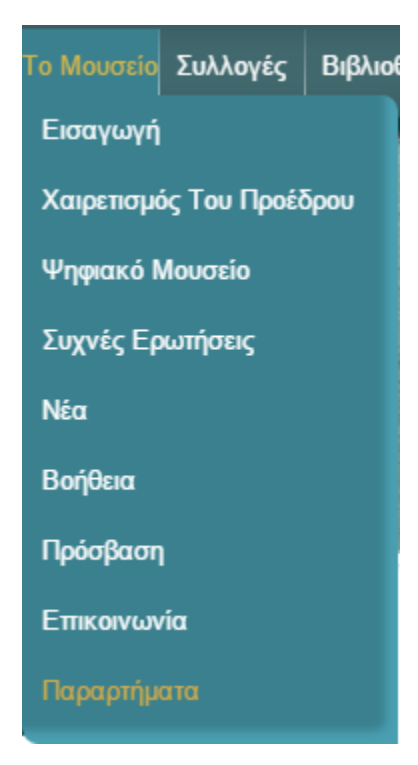

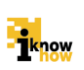

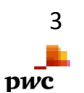

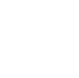

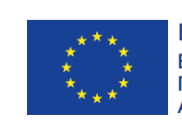

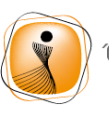

ψηφιακήελλάδα Όλα είναι δυνατά Επκειρησιακό Πρόγραμμα "Ψηφιακή Σύγκλιση"

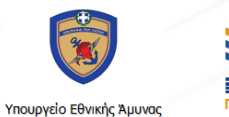

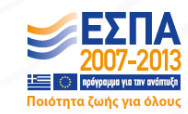

### Συλλογές

Εδώ ο χρήστης εκθέματα του μουσείου ταξινομημένα ανά κατηγορία καθώς και την επιλογή της σύνθετης αναζήτησης για μεγαλύτερη ευκολία και εξοικονόμηση χρόνου. Τα αντικείμενα που εμφανίζονται ανήκουν στις συλλογές του Μουσείου και επιλέγονται από τους συντηρητές και επιμελητές του μουσείου ανάλογα με τη σπουδαιότητα τους ή κάποια θεματική ενότητα που το μουσείο επιθυμεί να αναδείξει σε μια χρονική περίοδο για να τιμήσει κάποιο γεγονός ή πρόσωπο.

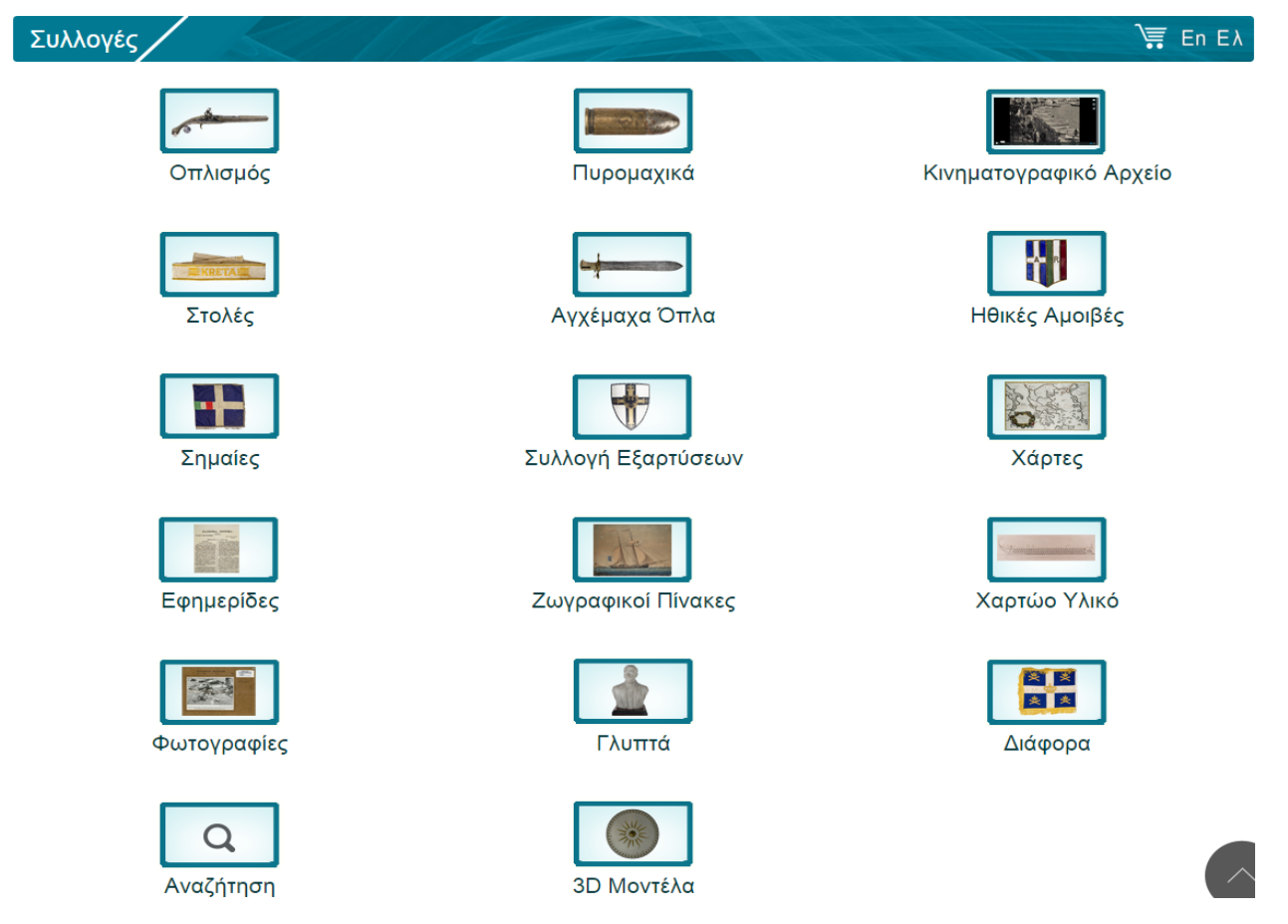

Επιλέγοντας την κατηγορία της επιθυμίας του ο χρήστης μεταφέρεται στην αντίστοιχη σελίδα. Στο κάτω αριστερό μέρος της σελίδας βρίσκονται τα κουμπιά πλοήγησης για τις επόμενες σελίδες αντικειμένων. Αριστερά για προηγούμενη σελίδα, δεξιά για την επόμενη καθώς και την επιλογή απευθείας της σελίδας που επιθυμεί από το αναδυόμενο μενού.

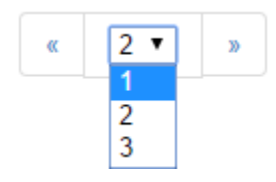

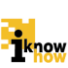

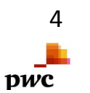

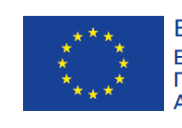

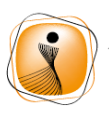

ψηφιακήελλάδα Όλα είναι δυνατά Επχειρησιακό Πρόγραμμα "Ψηφιακή Σύγκλιση"

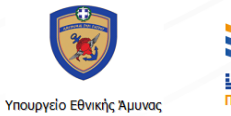

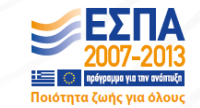

Για να επιλέξουμε το αντικείμενο της επιθυμίας μας αρκεί να κάνουμε «κλικ» επάνω του με το δείκτη του ποντικιού. Αυτόματα μεταφερόμαστε στη σελίδα του εκάστοτε αντικειμένου. Εδώ μπορούμε να δούμε πληροφορίες σχετικά με το έκθεμα καθώς και περισσότερες φωτογραφίες εφόσον υπάρχουν και σε ακόμα καλύτερη ανάλυση, μέγεθος. Κάνοντας «κλικ» επάνω στο αντικείμενο εμφανίζεται φωτογραφία/ες μεγαλύτερης ανάλυσης. Για την πλοήγηση ανάμεσα στις φωτογραφίες πρέπει να χρησιμοποιήσουμε τα αντίστοιχα κουμπιά πλοήγησης τα οποία βρίσκονται αριστερά και δεξιά του

εκάστοτε αντικειμένου.

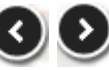

Φωτογραφίες μεγαλύτερης ανάλυσης και ευκρίνειας βρίσκονται στη διάθεση του μουσείου οι οποίες είναι δυνατόν να δοθούν στους χρήστες κατόπιν σχετικού αιτήματος.

### Σύνθετη αναζήτηση

|         | U II |            |      |                |  |  |  |
|---------|------|------------|------|----------------|--|--|--|
| ιότητα  |      | Τελεστής   | Τιμή | Λίστα<br>Τιμών |  |  |  |
| πιλέξτε | T    | Επιλέξτε 🔻 |      |                |  |  |  |
| πιλέξτε | T    | Επιλέξτε 🔻 |      |                |  |  |  |
| πιλέξτε | T    | Επιλέξτε 🔻 |      |                |  |  |  |

<u>Κατηγορία:</u> Ο χρήστης μπορεί να επιλέξει την κατηγορία της επιθυμίας του για περιορισμό των αποτελεσμάτων.

<u>Λογικός τελεστής:</u> Ο χρήστης μπορεί να επιλέξει τον τρόπο με τον οποίο θα συνδυαστούν τα κριτήρια που επιθυμεί. Οι πιθανές επιλογές είναι δύο. «ΚΑΙ» , «Ή».

<u>Ιδιότητα:</u> Ο χρήστης μπορεί να επιλέξει βάση ποιας ιδιότητας θα πραγματοποιηθεί η αναζήτηση. Μπορεί επίσης να επιλέξει να συνδυάσει παραπάνω από μία ιδιότητα.

DWC

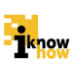

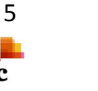

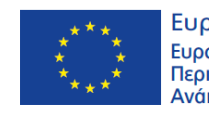

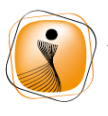

ψηφιακή<mark>ελλάδα</mark> Όλα είναι δυνατά Επιχειρησιακό Πρόγραμμα "Ψηφιακή Σύγκθιση"

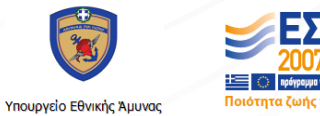

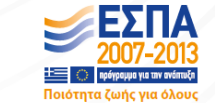

Τελεστής: Αυτή η παράμετρος αναφέρεται στην εκάστοτε ιδιότητα και βοηθάει στην εξεζητημένη αναζήτηση. Οι τιμές που μπορεί να πάρει είναι προκαθορισμένες και αλλάζουν ανάλογα με την κάθε ιδιότητα.

Τιμή: Εδώ ο χρήστης συμπληρώνει την τιμή που επιθυμεί για να γίνει η αναζήτηση.

Λίστα τιμών: Για κάποιες ιδιότητες οι δυνατές τιμές αναζήτησης είναι προκαθορισμένες και ο χρήστης καλείται να επιλέξει μία εξ αυτών.

Για να πραγματοποιηθεί η αναζήτηση ο χρήστης πρέπει να πατήσει το κουμπί «Αναζήτηση».

Αναζήτηση

Για να καθαρίσουν οι τιμές μίας ιδιότητας μπορούμε να πατήσουμε το κουμπί στη δεξιά μεριά της

<u>\_\_</u> γραμμής 📺

Επίσης εάν το επιθυμεί ο χρήστης μπορεί να καθαρίσει όλα τα κριτήρια με το κουμπί «Καθαρισμός».

Καθαρισμός

# Βιβλιοθήκη

Μέσω αυτής της εφαρμογής ο χρήστης έχει πρόσβαση σε όλα τα βιβλία του μουσείου.

| Βιβλιοθήκη     |                | 11 110                                                          |                                                                                                    |                            | ໂ En Ελ  |
|----------------|----------------|-----------------------------------------------------------------|----------------------------------------------------------------------------------------------------|----------------------------|----------|
| E THEA         |                | Πολεμικό<br>ABEKT Z39.50-1995: Μη                               | Μουσείο. Βιβλιοθήκη<br>χανή Αναζήτησης-Ανάκτησι                                                           |                            | T Z CL A |
| Αναζήτηση      | Ανίχνευση Όρου | Επιλεγμένες Εγγραφές                                            | Ιστορικό Αναζήτησης                                                                                       | Επιλογή Βάσεων Δεδομένων   | Βοήθεια  |
|                | Αναζήτηση      |                                                                 |                                                                                                    |                            |          |
| Βάση Δεδομένων | Ο Κύριος Ι     | ζατάλογος                                                       |                                                                                                    |                            |          |
|                | Απλή Α         | ναζήτηση Ενδη<br>Πληκτρολο<br>Οποιοδήποτε Ο Τίτλος<br>Αναζήτηση | <b>ἀμεση Αναζήτηση</b><br>ιγήστε τον όρο αναζήτησης<br>• Συγγραφέας • Επικεφαλίδα Θέ<br>Καθαρισμός Φόρμας | Σύνθετη Αναζήτηση<br>ματος |          |
|                | i              | 1know                                                           | 6<br>pwc                                                                                                  |                            |          |

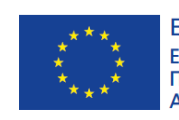

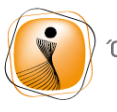

ψηφιακήελλάδα Όλα είναι δυνατά Επιχειρησιακό Πρόγραμμα "Ψηφιακή Σύγκλιση"

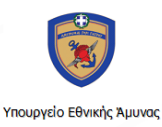

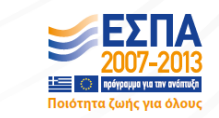

Για αναλυτικές πληροφορίες σχετικά με τη χρήση της βιβλιοθήκης μπορούμε να ανατρέξουμε στην κατηγορία **Βοήθεια** στη πάνω δεξιά γωνία.

## Πολυμεσικές εφαρμογές

Σε αυτή τη κατηγορία περιλαμβάνονται όλες οι ψηφιακές εφαρμογές του μουσείου όπως: Εικονική περιήγηση 360°, Παιχνίδια, Τρισδιάστατες μάχες, Επίσκεψη στο Τρισδιάστατο μουσείο και Εφαρμογές για Κινητά τηλέφωνα.

<u>Εικονική περιήγηση 360°</u>: Μέσα από αυτή δίνεται η δυνατότητα στο χρήστη να περιηγηθεί εικονικά στους χώρους του μουσείου μέσα από ένα σύνολο πανοραμικών προβολών 360°. <u>Παιχνίδια</u>: Ο χρήστης έχει τη δυνατότητα να ψυχαγωγηθεί και να ανακαλύψει τα εκθέματα του μουσείου και την ελληνική ιστορία μέσω ενός τρισδιάστατου εκπαιδευτικού παιχνιδιού που περιλαμβάνει μια ομάδα 10 πρόσθετων διαδραστικών εφαρμογών/παιχνιδιών που βασίζονται στο ψηφιακό περιεχόμενο των εκθεμάτων του μουσείου.

<u>Τρισδιάστατες μάχες</u>: Ο χρήστης έχει τη δυνατότητα να παρακολουθήσει τρισδιάστατες αναπαραστάσεις μαχών και ιστορικών γεγονότων της ελληνικής ιστορίας σε μορφή βίντεο. Ο φυσικός επισκέπτης έχει τη δυνατότητα να παρακολουθήσει περισσότερες μάχες σε ειδική αίθουσα προβολών του μουσείου με τη χρήση διαδραστικών οθονών για την άντληση πληροφοριών και τη θεματική ή χρονολογική επιλογή τους.

<u>Επίσκεψη στο Τρισδιάστατο μουσείο:</u> Με την εφαρμογή αυτή ο χρήστης έχει τη δυνατότητα Εικονικής Περιήγησης με Ελεύθερη Κίνηση στους Χώρους του Μουσείου. Η εφαρμογή έχει τις ακόλουθες δυνατότητες:

- Πλοήγηση στον εικονικό χώρο, η οποία γίνεται με τρεις διαφορετικούς τρόπους:
  - Ελεύθερη περιήγηση του επισκέπτη στον εικονικό τρισδιάστατο 3D χώρο, στην οποία θα επιτρέπεται η παρατήρηση όλων των εκθεμάτων και του χώρου του μουσείου από όλες τις οπικές γωνίες και αποστάσεις (οριζόντια περιστροφή, κάθετη περιστροφή, zoom in-out).
  - Μετάβαση στους εικονικούς χώρους μέσω Διαδραστικού Χάρτη. Επιλέγοντας κάποιο σημείο στον χάρτη μεταφέρεται αυτόματα στην αντίστοιχη θέση.
- Εξερεύνηση εκθεμάτων. Ο χρήστης θα μπορεί να επιλέγει κάποιο αντικείμενο και να το εξερευνήσει κοιτώντας το από διαφορετικές οπτικές γωνίες. Για το εκάστοτε αντικείμενο που εξερευνά ο χρήστης παρέχονται περισσότερες πληροφορίες μέσω οπτικοακουστικού υλικού.

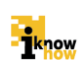

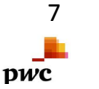

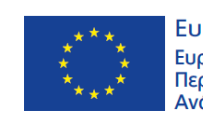

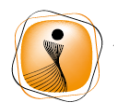

ψηφιακήελλάδα Όλα είναι δυνατά Επκειρησιακό Πρόγραμμα "Ψηφιακή Σύγκλιση"

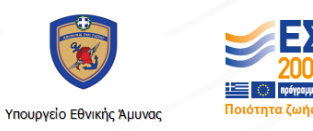

### Ψηφιακές υπηρεσίες

Στο πλαίσιο των διαδραστικών ψηφιακών υπηρεσιών που προσφέρει η ιστοσελίδα περιλαμβάνονται η ενοικίαση αιθουσών, η δυνατότητα επικοινωνίας με το μουσείο ενόψει μιας δωρεάς, η έκδοση εισιτηρίων και το ηλεκτρονικό κατάστημα (e-shop). Οι δυνατότητες αυτές περιγράφονται στη συνέχεια.

#### Ενοικίαση αιθουσών

Στο πλαίσιο των ψηφιακών υπηρεσιών που προσφέρει η ιστοσελίδα ο χρήστης μέσω αυτής της εφαρμογής μπορεί να κάνει κράτηση για κάποιο χώρο του μουσείου ( Αίθριο, Αμφιθέατρο, Αίθουσα εκπαίδευσης ) για μία ή περισσότερες ημέρες εφόσον υπάρχει διαθεσιμότητα.

| Καταχωρήα                                 | στε το αίτημα σας για την επιθυμητή κρά | αίθουσας. Το προσωπικό του Πολεμικού Μα | ουσείου θο               | επικοινων                   | ήσει μαζί σο                | ις για τα πε               | ραιτέρω.                  |                   |
|-------------------------------------------|-----------------------------------------|-----------------------------------------|--------------------------|-----------------------------|-----------------------------|----------------------------|---------------------------|-------------------|
| Ιεριγραφή εκδήλωσης                       | *                                       |                                         | Δια                      | θεσιμά                      | ότητα Α                     | λιθουσ                     | τών                       |                   |
| ιίθουσα *                                 | - Επιλέξτε αίθουσα - •                  |                                         |                          | τη Δεκέμβοιος 1             |                             |                            |                           |                   |
| Ημερομηνία                                |                                         | (*)                                     |                          | , p.i.                      | п, декеррри                 | ~ 5 '                      |                           | »                 |
|                                           | ,                                       | Όλα                                     |                          |                             |                             | •                          |                           |                   |
| πιλεξτε ημερομηνιες για<br>Ημερομηνία Έως | ενοικιαση                               | К                                       | Δ                        | Т                           | Т                           | П                          | П                         | Σ                 |
| Ημερ/νια                                  | Ώρα                                     |                                         |                          | 1                           | 2                           | <u>3</u>                   | <u>4</u>                  | 5                 |
| 07/12/2015                                | 16:30                                   | 6                                       | 7                        | 8                           | 9                           | 10                         | 11                        | 12                |
| Παράδειγμα, 07/12/2015                    | Παράδειγμα, 16:30                       |                                         | -                        |                             |                             |                            |                           |                   |
| Εναλλακτική Ημε                           | ρομηνία                                 | 13                                      | 14                       | 15                          | 16                          | 17                         | 18                        | 19                |
|                                           |                                         | 20                                      | 21                       | 22                          | 23                          | 24                         | 25                        | 26                |
| Ημερ/νια                                  | Ώρα                                     |                                         |                          |                             |                             |                            |                           |                   |
| 07/12/2015                                | 16:45                                   | 27                                      | 28                       | 29                          | 30                          | 31                         |                           |                   |
| Παράδειγμα, 07/12/2015                    | Παράδειγμα, 16:45                       |                                         | 1.                       |                             |                             |                            |                           |                   |
|                                           | 1 Ann an                                | ι ιαρακαλώ ετ<br>συμπληρώστ             | τιλεςτε την<br>ε στο πεδ | ημερομηνι<br>ο "περινρα     | α (ες) που ε<br>φή" οποιαδι | πιθυμειτε ν<br>ήποτε σχετι | α κανετε κρ<br>ική πληροφ | ατηση κα<br>ορία. |
| Παροχές αιθουσών                          | - Καμια -<br>Εστίαση                    | Οι ημέρες με                            | πράσινο χ                | ρώμα είναι                  | διαθέσιμες                  | για κρατήσε                | εις.                      |                   |
|                                           | Ξεναγός                                 | Οι ημέρες με                            | πορτοκαλ                 | ί χρώμα έχα<br>ν. μη διαθεί | ουν αυξημέν<br>πικότρτας    | η ζήτηση κ                 | αι ενδέχεται              | το αίτημ          |

σας να απορριφθεί λόγω μη διαθεσιμότητας. Οι ημέρες με κόκκινο χρώμα, δεν είναι διαθέσιμες για κρατήσεις.

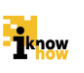

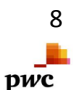

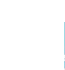

|                                                                                                    | Ευρωπαϊκή Ένωση<br>Ευρωπαϊκό Ταμείο<br>Περιφερειακήs<br>Ανάπτυξηs                 | ψηφ<br>Όλα<br>Επικειρ<br>"Ψηφ | ι <b>ακήε<mark>λλάδα</mark><br/>είναι δυνατά<br/>ησιακό Πρόγραμμα<br/>οιακή Σύγκλιση"</b> | Υπουργείο Εθν                                                                   | γικής Άμυνας                                       | <b>ΕΣΠΑ</b><br>2007-2013<br>Φάγουματαταν ενάπαξη<br>τα ζωής για όλους |
|----------------------------------------------------------------------------------------------------|-----------------------------------------------------------------------------------|-------------------------------|-------------------------------------------------------------------------------------------|---------------------------------------------------------------------------------|----------------------------------------------------|-----------------------------------------------------------------------|
| Περιγραφή                                                                                                    |                                                                                   |                               | Διαθ<br>Μη δ<br>Ημέρ<br>απο                                                               | έσιμες Ημέρες<br>ιαθέσιμες μέρες<br>ιες με αυξημένη ζήτι<br>οριφθεί λόγω μη διο | ηση. Ενδέχεται το αίτημα<br>ιθεσιμότητας           | σας να                                                                |
|                                                                                                    |                                                                                   |                               | Αμφιθέατ                                                                                  | ρο                                                                              | Δευτέρα, Τρίτη, Τετάρτη,<br>Παρασκευή 10:00 - 18:0 | Πέμπτη,<br>0                                                          |
|                                                                                                    |                                                                                   |                               | Αίθουσα                                                                                   | εκπαίδευσης                                                                     | Δευτέρα, Τρίτη, Τετάρτη,<br>Παρασκευή 10:00 - 18:0 | Πέμπτη,<br>Ο                                                          |
| Πλήρες Όνομα *                                                                                                    |                                                                                   |                               | Αίθριο                                                                                    |                                                                                 | Δευτέρα, Τρίτη, Τετάρτη,<br>Παρασκευή 10:00 - 18:0 | . Πέμπτη,<br>Ο                                                        |
| Αριθμός Τηλεφώνου *<br>Διοργανωτής<br>Attach File                                                                      |                                                                                   |                               | Χώρος π                                                                                   | ολλαπλών χρήσεων                                                                | Δευτέρα, Τρίτη, Τετάρτη,<br>Παρασκευή 10:00 - 18:0 | . Πέμπτη,<br>Ο                                                        |
| Add a new file<br>Choose File No file ch<br>Ανεβάστε<br>Τα αρχεία πρέπει να έχουν μι<br>Allowed file types: jpg png jp | iosen<br>έγεθος μικρότερο από 5 MB.<br>eg.                                        |                               |                                                                                           |                                                                                 |                                                    |                                                                       |
| Αυτή η ερώτηση είναι για<br>ανεπιθύμητων υποβολώ                                                                       | ι να ελέγχει αν είστε πραγματικός χι<br>ν.                                        | ρήστης και για την αποτροπ    | ή                                                                                         |                                                                                 |                                                    |                                                                       |
| <b>ΕΕ<sup>α</sup> R</b><br>Ποιος είναι ο κωδικός:<br>Πληκτρολογήστε τους χαρακ                                         | <b>t</b><br>που εμφανίζεται στην εικόνα; *<br>τήρες που εμφανίζονται στην εικόνα. |                               |                                                                                           |                                                                                 |                                                    |                                                                       |

Περιγραφή εκδήλωσης. Εδώ ο χρήστης καλείται να συμπληρώσει ένα όνομα για την εκδήλωση.

Αίθουσα. Μέσω του αναδυόμενου μενού ο χρήστης μπορεί να επιλέξει την αίθουσα που επιθυμεί.

9

pwc

Ημερομηνία. Εδώ ο χρήστης πρέπει να συμπληρώσει την ημερομηνία που επιθυμεί.

🗷 Ημερομηνία Έως

| Ώρα               |                                                                   |
|-------------------|-------------------------------------------------------------------|
| 14:30             |                                                                   |
| Παράδειγμα, 14:30 |                                                                   |
| Ώρα               | έως                                                               |
| Παράδειγμα, 14:30 |                                                                   |
|                   | <b>Ώρα</b> 14:30   Παράδειγμα, 14:30 <b>Ώρα</b> Παράδειγμα, 14:30 |

know

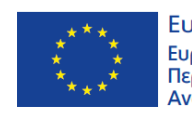

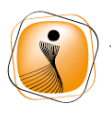

ψηφιακήελλάδα Ολα είναι δυνατά Επιχειρησιακό Πρόγραμμα "Ψηφιακή Σύγκθιση"

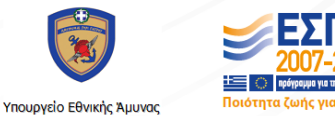

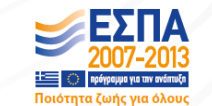

Εάν η εκδήλωση διαρκεί παραπάνω από μία ημέρες μπορούμε να συμπληρώσουμε το αντίστοιχο πεδίο 🗹 Ημερομηνία Έως και να συμπληρώσουμε την ημερομηνία μέχρι τη λήξη της εκδήλωσης.

Εναλλακτική ημερομηνία.

Ο χρήστης μπορεί να συμπληρώσει επίσης μία εναλλακτική ημερομηνία σε περίπτωση που η πρώτη επιθυμητή δεν είναι διαθέσιμη.

Παροχές. Εδώ ο χρήστης εφόσον το επιθυμεί μπορεί να επιλέξει κάποιες επιπλέον παροχές για την εκδήλωση ανάλογα τις ανάγκες αυτής.

Περιγραφή. Ο χρήστης μπορεί να συμπληρώσει κάποιες σημαντικές πληροφορίες σχετικά με την εκδήλωση.

Πλήρες όνομα. Εδώ ο χρήστης καλείται να συμπληρώσει τα προσωπικά του στοιχεία.

Αριθμός τηλεφώνου. Ακόμα ένα πεδίο απαραίτητο για την επικοινωνία με το χρήστη.

Διοργανωτής. Εφόσον το επιθυμεί ο χρήστης μπορεί να συμπληρώσει και ένα όνομα για το δημιουργό της εκδήλωσης.

Add a new file. Επίσης υπάρχει η δυνατότητα να επισυναφθεί αρχείο της επιλογής του χρήστη αρκεί να μην είναι μεγαλύτερο από 5 MB σε μέγεθος.

Captcha. Εδώ ο χρήστης καλείται να συμπληρώσει το κωδικό που βλέπει στην οθόνη στο αντίστοιχο πεδίο. Αυτή η διαδικασία γίνεται για την αποτροπή ανεπιθύμητων συνήθως αυτοματοποιημένων υποβολών.

Τέλος εφόσον ο χρήστης έχει συμπληρώσει όλα τα στοιχεία της επιθυμίας του πρέπει να πατήσει το

Αποθήκευση

για να ολοκληρωθεί η δημιουργία της εκδήλωσης.

Να σημειωθεί ότι τα πεδία με \* είναι απαραίτητα και δεν γίνεται να μη συμπληρωθούν.

### Δωρεά

κουμπί

Μέσω αυτής της φόρμας ο χρήστης μπορεί να ενημερώσει το μουσείο για κάποια δωρεά που ενδιαφέρεται να πραγματοποιήσει.

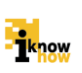

| · ****<br>*****                                                                                               | Ευρωπαϊκή Ένωση<br>Ευρωπαϊκό Ταμείο<br>Περιφερειακήs<br>Ανάπτυξης                                              | ψηφιακήε <mark>λη</mark><br>Όλα είναι δυ<br>Επιχειρησιακό Πρόγι<br>"Ψηφιακή Σύγκη | άδα<br>Vatá<br>paμμa<br>Jan" Ynoupyelo Eθνική | ς Άμυνος<br>Καιταιάς για όλους |
|----------------------------------------------------------------------------------------------------|----------------------------------------------------------------------------------------------------|-----------------------------------------------------------------------------------|-----------------------------------------------|--------------------------------|
| Δωρεά                                                                                                    | SCALA                                                                                                    |                                                                                   | 1 A A                                         | ڪ En Ελ                        |
| ο<br>Αρχή<br>Περιγραφή δωρεάς *                                                                               | ο<br>Στοιχεία επικοιν                                                                                          | νωνίας                                                                            | ο<br>Προβολή δωρεάς                           | Ολοκλήρωση                     |
|                                                                                                    |                                                                                                    |                                                                                   |                                               |                                |
| Επισυναπτόμενο αρχ<br>Choose File No file α<br>Ανεβάστε<br>Τα αρχεία πρέπει να έχουν                          | <b>χείο</b><br>chosen<br>μέγεθος μικρότερο από <b>2 MB</b> . Επιτρεπόμενοι τύποι α                             | ιρχείων: jpg png pdf doc docx.                                                    |                                               |                                |
| Αυτή η ερώτηση είναι η<br>j ε ε Η<br>Ποιος είναι ο κωδικό<br>εμφανίζεται στην εικι<br>Πληκτρολογήστε τους χαρ | για να ελέγχει αν είστε πραγματικός χρήστης κ<br>8<br>ς που<br>όνα; *<br>ακτήρες που εμφανίζονται στην εικόνα. | αι για την αποτροπή ανεπιθύμητων                                                  | ν υποβολών.                                   |                                |
| Επόμενη σελίδα >                                                                                              |                                                                                                    |                                                                                   |                                               |                                |

Περιγραφή δωρεάς. Εδώ ο χρήστης καλείται να συμπληρώσει μια μικρή περιγραφή σχετικά με τη δωρεά που επιθυμεί να κάνει.

Επισυναπτόμενο αρχείο. Εφόσον το επιθυμεί ο χρήστης μπορεί να προσθέσει ένα αρχείο της επιθυμίας του είτε αυτό είναι φωτογραφία είτε κάποιο σχετικό έγγραφο αρκεί να είναι μέχρι 2MB σε μέγεθος.

Captcha. Εδώ ο χρήστης καλείται να συμπληρώσει το κωδικό που βλέπει στην οθόνη στο αντίστοιχο πεδίο. Αυτή η διαδικασία γίνεται για την αποτροπή ανεπιθύμητων συνήθως αυτοματοποιημένων υποβολών.

Για να συνεχίσει στο επόμενο βήμα ο χρήστης πρέπει να πατήσει το κουμπί

Να σημειωθεί ότι τα πεδία με \*είναι απαραίτητα και δεν γίνεται να μη συμπληρωθούν.

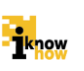

Επόμενη σελίδα >

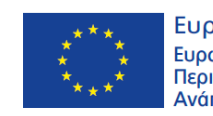

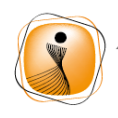

ψηφιακήελλάδα Όλα είναι δυνατά Επκειρησιακό Πρόγραμμα "Ψηφιακή Σύγκλιση"

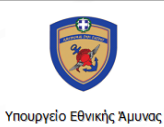

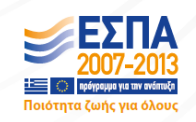

Σε αυτή τη φόρμα ο χρήστης καλείται να συμπληρώσει τα προσωπικά του στοιχεία.

# Στοιχεία επικοινωνίας

| Ονοματεπώνυμο *        |  |
|------------------------|--|
| E-mail *               |  |
| Διεύθυνση *            |  |
| Αριθμός *              |  |
| Ταχυδρομικός Κώδικας * |  |
| Αριθμός τηλεφώνου *    |  |
| Κινητό                 |  |

< Προηγούμενη Σελίδα

Προβολή λεπτομερειών

Ονοματεπώνυμο. Όνομα και επίθετο δωρητή.

E-mail. Το ηλεκτρονικό ταχυδρομείο του δωρητή.

Διεύθυνση. Η διεύθυνση κατοικίας του δωρητή.

Αριθμός. Ο αριθμός κατοικίας του δωρητή.

Ταχυδρομικός κωδικός. Ο ταχυδρομικός κωδικός του τόπου διαμονής του δωρητή.

Αριθμός τηλεφώνου. Απαραίτητος είναι και ένας αριθμός επικοινωνίας με το δωρητή.

Κινητό. Εφόσον το επιθυμεί ο δωρητής μπορεί να συμπληρώσει ένα ακόμα τηλέφωνο επικοινωνίας.

Σε περίπτωση λάθους μπορούμε να επιστρέψουμε στη προηγούμενη σελίδα πατώντας το κουμπί

< Προηγούμενη Σελίδα

Εφόσον έχουν συμπληρωθεί όλα τα απαραίτητα στοιχεία ο χρήστης πρέπει να πατήσει το κουμπί

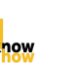

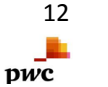

| **** Е<br>* * Е<br>**** А | υρωπαϊκή Ένωση<br>υρωπαϊκό Ταμείο<br>εριφερειακήs<br>νάπτυξηs | ψηφιακήελλάδα<br>Ολα είναι δυνατά<br>Ξηκειρησιακό Πρόγραμμα<br>"Ψηφιακή Σύγκηιση"<br>Υπουργείο Εθνικής Άμυνος | ΕΣΠΑ<br>2007-2013<br>Μαραγματικά<br>Μοιότητα ζωής για όλους |
|---------------------------|---------------------------------------------------------------|----------------------------------------------------------------------------------------------------|-------------------------------------------------------------|
| Προβολή λεπτ              | νώιзqзцο                                                      |                                                                                                    |                                                             |
| <b>Α</b> ρχή              | Στοιχεία επικοινωνίας                                         | Προβολή δωρεάς                                                                                                | ο<br>Ολοκλήρωση                                             |
| 🚹 Παρακαλούμε να εξε      | τάσετε την υποβολή σας. Η υποβολή σας δεν έχει                | ολοκληρωθεί μέχρι να πατήσετε το κουμπί "Αποστολή".                                                           |                                                             |
| Περινοαφή δωρεάς          | aupaupa                                                       |                                                                                                    |                                                             |
|                           | 000000                                                        |                                                                                                    |                                                             |
| Επισυναπτομενό αρχειό     |                                                               |                                                                                                    |                                                             |
|                           | ας                                                            |                                                                                                    |                                                             |
| Ονοματεπώνυμο             | asdas                                                         |                                                                                                    |                                                             |
| E-mail                    | asd@asd.asd                                                   |                                                                                                    |                                                             |
| Διεύθυνση                 | asdasd                                                        |                                                                                                    |                                                             |
| Αριθμός                   | asdda                                                         |                                                                                                    |                                                             |
| Ταχυδρομικός Κώδικας      | asd                                                           |                                                                                                    |                                                             |
| Αριθμός τηλεφώνου         | ads                                                           |                                                                                                    |                                                             |
| Κινητό                    |                                                               |                                                                                                    |                                                             |
| Προηγούμενη Σελίδα Α      | ποστολή                                                       |                                                                                                    |                                                             |

Πριν καταχωρηθεί η αίτηση ο χρήστης μπορεί να ελέγξει εάν όλα τα πεδία είναι σωστά συμπληρωμένα με τις τιμές της επιθυμίας του και εφόσον δε χρειάζεται κάποια αλλαγή να προχωρήσει στη καταχώρηση της αίτησης δωρεάς, πατώντας το κουμπί

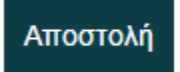

#### Ηλεκτρονικό κατάστημα (e-shop)

Εδώ εμφανίζονται όλα τα προϊόντα του μουσείου που είναι διαθέσιμα προς πώληση.

#### Εισιτήρια

Μέσω αυτής της σελίδας ο χρήστης μπορεί να προμηθευτεί εισιτήρια ηλεκτρονικά.

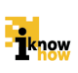

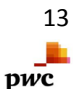

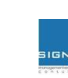

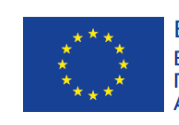

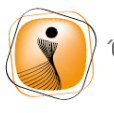

ψηφιακήε<mark>λλάδα</mark> Όλα είναι δυνατά Επκειρησιακό Πρόγραμμα "Ψηφιακή Σύγκθιση"

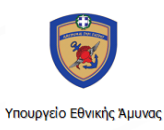

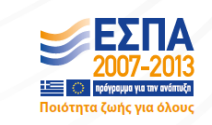

### Χάρτης ιστότοπου

Από εδώ ο χρήστης μπορεί να μεταβεί εύκολα και γρήγορα σε οποιοδήποτε περιεχόμενο και σελίδα του ιστότοπου.

# Είσοδος

Εάν ο χρήστης θέλει να εγγραφεί στο μουσείο μπορεί να το κάνει μέσω αυτής της σελίδας ή αν έχει ήδη λογαριασμό να πραγματοποιήσει είσοδο με τα στοιχεία του. Οι δυνατότητες που προσφέρονται στους εγγεγραμμένους χρήστες αφορούν στην προσωποποιημένη πληροφόρηση και επικοινωνία για τις ψηφιακές υπηρεσίες και σ τα παιχνίδια για την καταχώρηση και ανάδειξη των προσωπικών επιδόσεων.

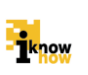

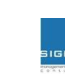